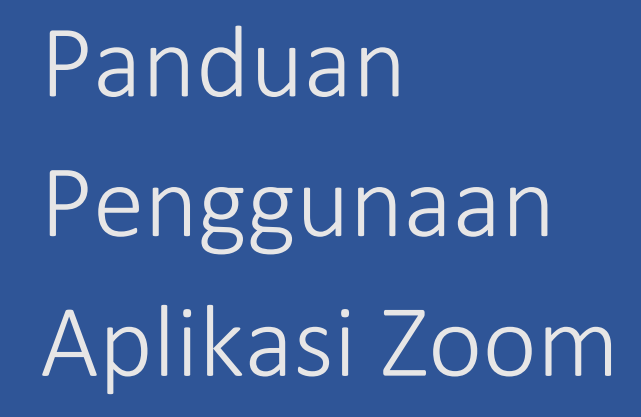

Unit Sumber Daya Informasi Universitas Udayana 2024

## A. Instalasi Zoom

Langkah-langkah yang dilakukan untuk instalasi zoom antara lain:

1. Download aplikasi zoom melalui link berikut : <u>https://zoom.us/download</u> . Pada halaman zoom klik tombol *Download* untuk mengunduh installer aplikasi Zoom.

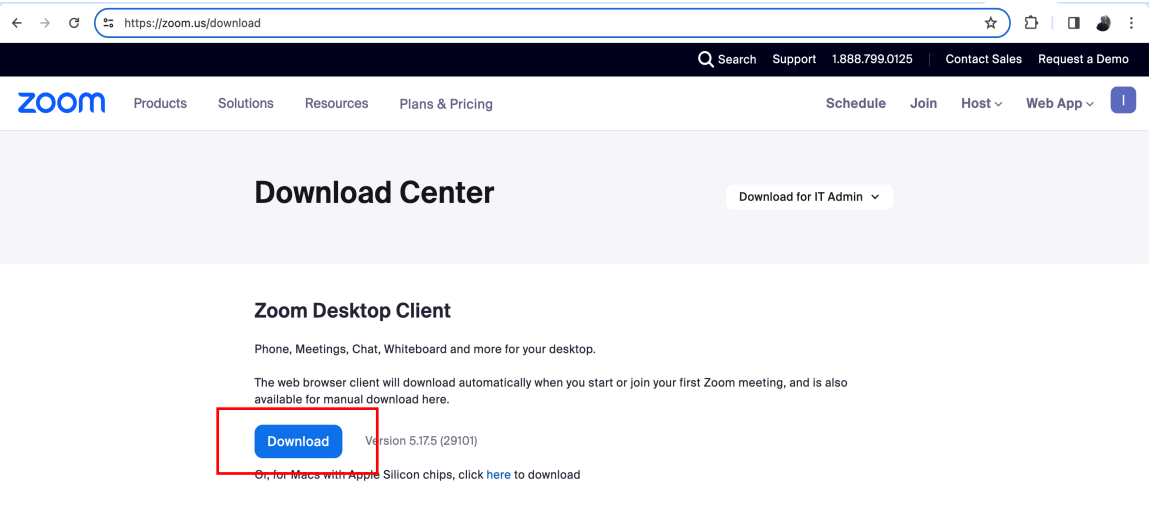

Gambar 1. Halaman Download Zoom

2. Klik dua kali pada file installer aplikasi Zoom, maka akan ditampilkan antarmuka tahapan (interface) untuk instalasi Zoom. Pada Gambar 2, klik tombol *Continue* untuk melanjutkan ke tahap selanjutnya, dilanjutkan dengan mengklik tombol *Install* dan diakhiri dengan tombol *Close* di akhir tahap instalasi.

| • • •                                                                                                    | 🦆 Install Zoom 🛛                                                                                                    |                                                                                                    | 😺 Install Zoom 🛛                                                                                                    |
|----------------------------------------------------------------------------------------------------|----------------------------------------------------------------------------------------------------|----------------------------------------------------------------------------------------------------|----------------------------------------------------------------------------------------------------|
| Introduction     Destination Select     Installation     Installation     Summary                                              | Welcome to the Zoom Installer<br>The Zoom desktop client brings together team chat, phone,<br>whiteboard, meetings, contacts, and over 1,500 native<br>integrations and apps to make connections that matter.<br>To stay up to date on the latest feature enhancements<br>subscribe to our biog at Zoom Bigg and follow us on social<br>@zoom. Looking to take Zoom with you on the go? Download<br>our mobile app.<br>By clicking "Continue", you agree to our <u>Terms of Service</u> and<br><u>Privacy Statement</u> . | <ul> <li>Introduction</li> <li>Destination Select</li> <li>Installation Type</li> <li>Installation</li> <li>Summary</li> </ul> | Standard Install on "Macintosh HD"<br>This will take 325,3 MB of space on your computer.<br>Click Install to perform a standard installation of this software<br>for all users of this computer. All users of this computer will<br>be able to use this software.<br>Change Install Location |
|                                                                                                    | Go Back Continue                                                                                                    | •••                                                                                                    | Go Back Install                                                                                                    |
| <ul> <li>Introduction</li> <li>Destination Select</li> <li>Installation Type</li> <li>Installation</li> <li>Summary</li> </ul> | Installing Zoom Introduction Destination Solect Installation Type Installation Summary Install time remaining: Less than a minute                                                                                                    |                                                                                                    | The installation was completed successfully.                                                                                                    |
|                                                                                                    | Go Back Continue                                                                                                    |                                                                                                    | Go Back Close                                                                                                    |

Gambar 2. Instalasi Aplikasi Zoom

## B. Aktivasi Akun Zoom Universitas Udayana

Admin Zoom Universitas Udayana (Unud) telah mengirimkan email undangan (aktivasi) akun Zoom melalui email Unud sivitas. Apabila belum menerima email, silahkan lakukan pengaduan ke USDI melalui aplikasi USDICare yang ada pada dashboard IMISSU sivitas. Jika sudah menerima email undangan Zoom Unud, maka langkah-langkah yang dilakukan untuk aktivasi akun zoom ini adalah sebagai berikut:

1. Klik menu *Inbox* pada email Unud, klik email dari Zoom yang berjudul Undangan akun Zoom.

| ≡    | M Gmail    | Q Search in mail | 표 ● Active ~ ⑦ 🔅 ⅲ                                                                                   | 0           |
|------|------------|------------------|----------------------------------------------------------------------------------------------------|-------------|
|      | Compose    | □• C :           | 1–50 of 7,305 K                                                                                      | > <b></b> • |
| Mail |            | 🗌 🚖 Zoom         | Undangan akun Zoom - Halo I Made Widiartha, Universitas Udayana (usdi@unud.ac.id) telah meminta untu | 1:36 PM     |
|      | 🖬 Inbox    |                  | assana finde vou in non                                                                              | 12:11 PM    |
| Chat | ☆ Starred  |                  |                                                                                                    | 16-11C-01   |
| 0    | () Snoozed |                  | Innageoor.prg                                                                                        |             |
| Meet | ▷ Sent     |                  | - Kepada Yth. Ibu dan                                                                                | 10:36 AM    |
|      | Drafts     | 52               | image002.png                                                                                         |             |
|      | ✓ More     |                  | - Made Widiartha Stori                                                                               | 7:50 AM     |
|      | Labels     | + 🗆 🖈            | have a new notification                                                                              | 12:45 AM    |
|      |            |                  | formatting.com> - This                                                                               | Feb 4       |
|      |            |                  | stected a suspicious lo                                                                              | Feb 4       |
|      |            |                  | have a new notification                                                                              | Feb 4       |

Gambar 3. Email Undangan Akun Zoom

2. Pada isian email dari Zoom, klik tombol Setujui Permintaan.

| =    | M Gmail                | Q Search in mail                                         | 荘                                                                                                    | • Active ~                                                                                                    | 0 🕸 🏢                   |      | 0   |
|------|------------------------|----------------------------------------------------------|----------------------------------------------------------------------------------------------------|----------------------------------------------------------------------------------------------------|-------------------------|------|-----|
| Mail | 0 Compose              |                                                          |                                                                                                    |                                                                                                    | 1 of 7,305              |      | •   |
|      | Inbox                  | Undangan akun Zoom (External                             | Inbox ×                                                                                                    |                                                                                                    |                         | ¢    | ß   |
| Chat | ☆ Starred<br>③ Snoozed | zoom ⊘ <no-reply@zoom.us><br/>to me マ</no-reply@zoom.us> |                                                                                                    |                                                                                                    | 1:36 PM (0 minutes ago) | \$ 5 | i I |
| Meet | ▷ Sent                 | Translate to English                                     | ×                                                                                                    |                                                                                                    |                         |      |     |
|      | □ Drats 52 ✓ More      |                                                          | zoom                                                                                                    |                                                                                                    |                         |      |     |
|      | Labels +               |                                                          | Halo I Made Widianha,<br>Universitas Udayana (usdi@unud.ac.id) telah meminta untuk m<br>ke akun Zoom mereka (UNIVERSITAS UDAVANA). Jika Anda s<br>bawah ini untuk menyebujul.<br>Setujul Permintaan<br>Jika tombol di atas tidak bertungsi, salin dan tempel tautan ke b<br>Anda, lalu coba lagi.<br>https://universitasudayana.zoom.us/invite_confirming?code=U7<br>Fmb/rGUpar/Wc.ABHAOFC26.gth.AG.Masyka2Up/FTp3/3<br>SidSu/Y8Wiba2Ps/SDGUV/GTpaskQAYS2LP/RFDOPZae5buk<br>vFVSGL4mCleHW32eYS0E2FaaLgtergreepad.GipWkfm | enambahkan Anda<br>etuju, kiik tombol di<br>ilah alamat browser<br>14.JPU0x8, WENgs<br>VF0Ygada A AdiBMK<br>brputdJrk0XdIDAMd<br>ModrdVSQ/W7Ls-g |                         |      |     |

Gambar 4. Email Zoom yang Berisi Tombol Setujui Permintaan

Terdapat dua kemungkinan yang bisa terjadi yaitu

 Apabila sebelumnya sivitas telah memiliki akun Zoom dengan email Unud yang dimiliki, maka pihak Zoom akan meminta persetujuan pemindahan kepemilikan akun pribadi ini ke akun Zoom Unud sehingga proses login akan dilakukan menggunakan mekanisme Single Sign On (SSO) yang telah dimiliki Unud. Login akan dilakukan dengan memasukkan email Unud dan password IMISSU sivitas.

- 2) Apabila sivitas belum pernah memiliki akun Zoom maka akan diarahkan ke halaman Aktivasi Akun Zoom Unud. Aktivasi Akun Unud ini dilakukan dengan login melalui SSO Unud.
- Jika sivitas sudah pernah memiliki akun Zoom dengan email Unud, maka untuk melakukan perpindahan kepemilikan Zoom ke Akun Zoom Unud dilakukan dengan mengklik tombol I Accept My Account Change seperti pada Gambar. Dengan mengklik tombol ini maka Zoom akan mengirimkan sebuah email sivitas yang

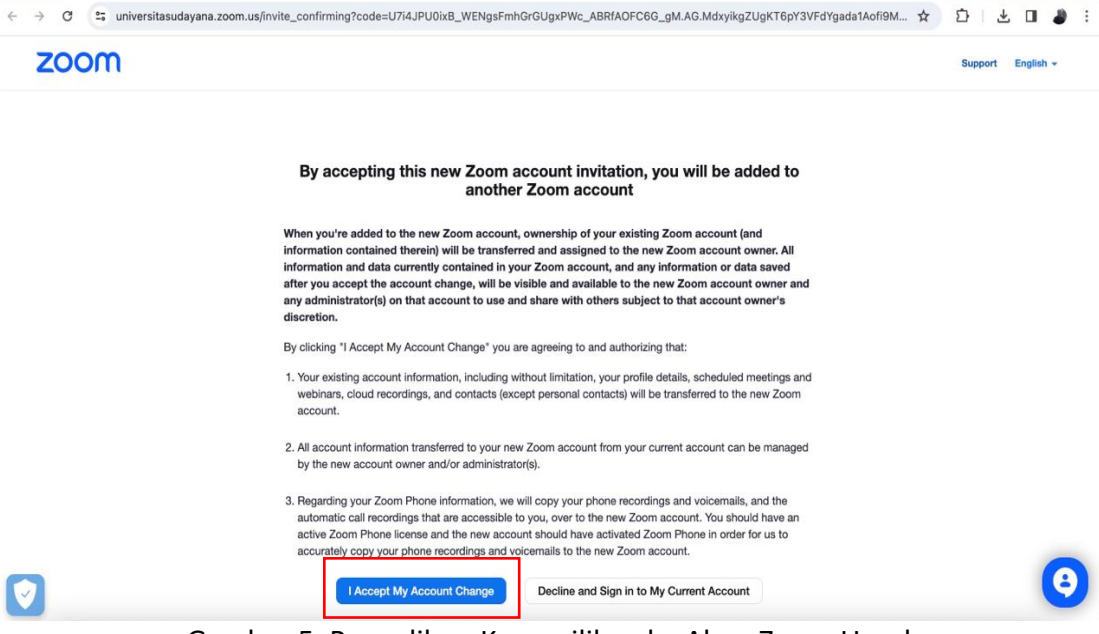

Gambar 5. Pengalihan Kepemilikan ke Akun Zoom Unud

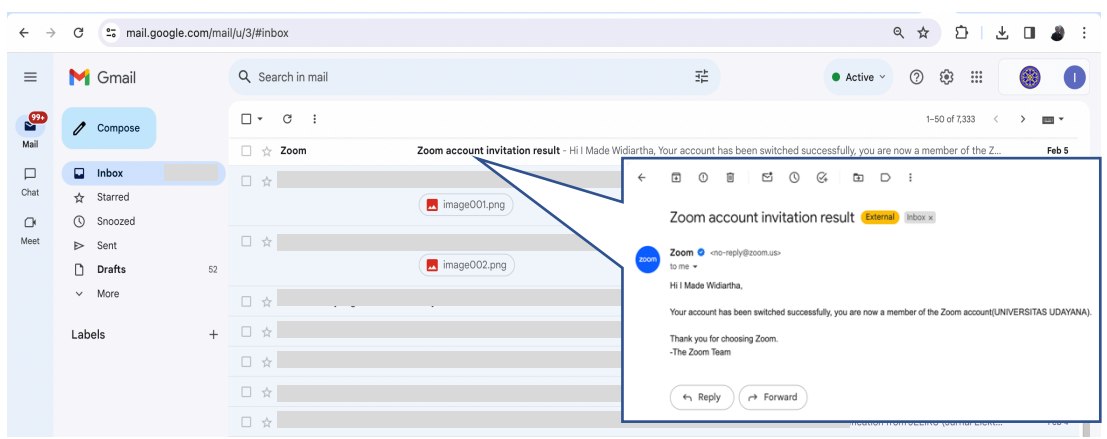

Gambar 6. Informasi Status Pengalihan Kepemilikan

4. Apabila sivitas belum pernah memiliki akun Zoom maka pada langkah 2 (mengklik tombol Setujui Permintaan) sivitas akan diarahkan ke sebuah halaman Activate Your Account. Di halaman ini sivitas diminta untuk login ke akun Zoom yang telah dibuat. Silahkan login melalui SSO Unud dengan mengklik tombol SSO seperti pada Gambar 7.

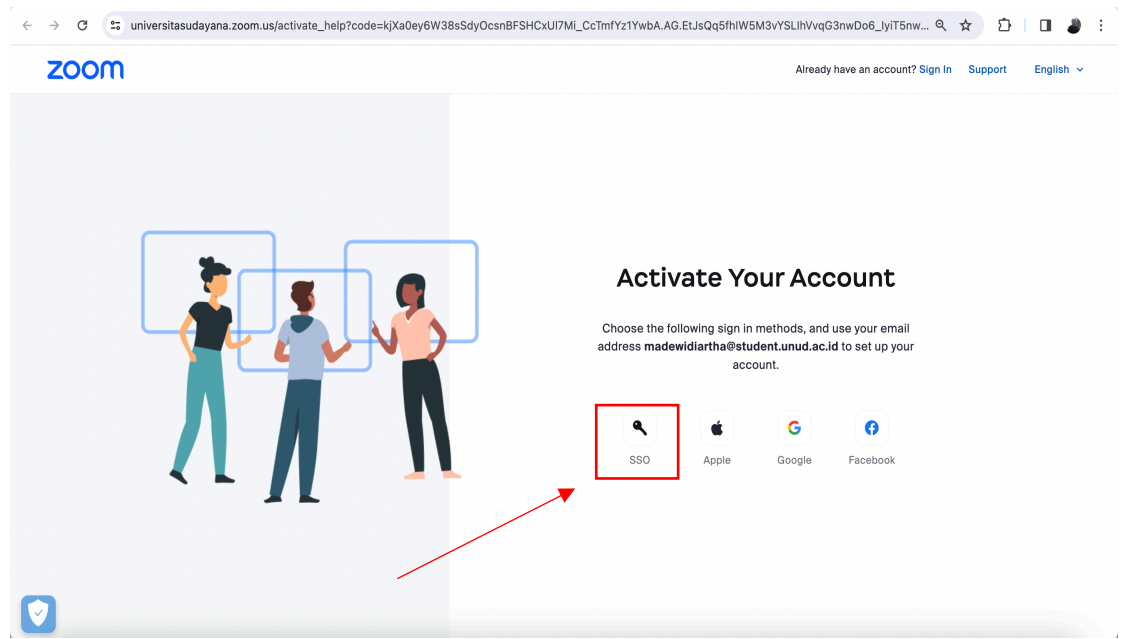

Gambar 7. Halaman Activate Your Account dan Tombol SSO Unud

Lakukan login ke Zoom Unud dengan mengisi form Login seperti pada Gambar 8. Bagian email diisikan email Unud sivitas dan password adalah password akun IMISSU sivitas. Apabila belum berhasil login atau email tidak sesuai, maka pastikan informasi/isian email pada profil akun IMISSU sivitas sudah sesuai dengan email yang diinputkan pada form login ini. Apabila belum sesuai maka dipersilahkan untuk memperbaharui isian email pada profil IMISSU terlebih dahulu. Apabila sudah berhasil login, maka sivitas akan diarahkan pada halaman akun Zoom sivitas seperti terlihat pada Gambar 9.

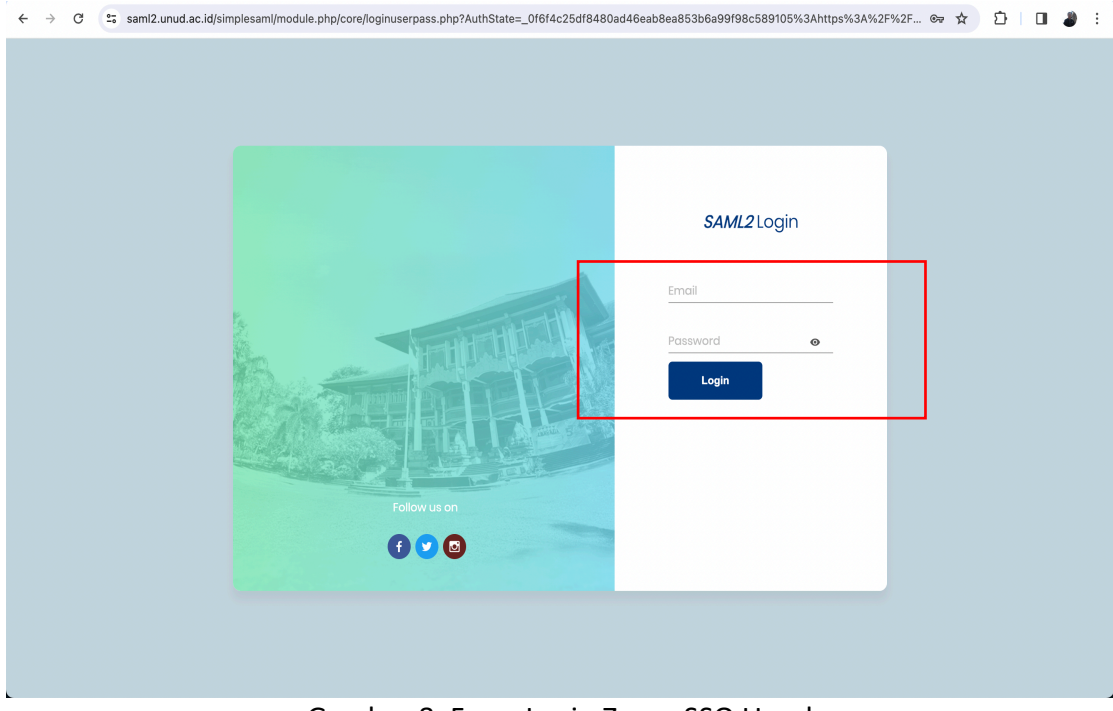

Gambar 8. Form Login Zoom SSO Unud

| ← → ♂ ♀ universitasudayana.zoom | us/meeting#/upcoming 💩 🕁 🖸 🗗 😩 🗄                                   |
|---------------------------------|--------------------------------------------------------------------|
|                                 | Q Search Support 1.888.799.0125 Contact Sales Request a Demo       |
| ZOOM Products Solution          | ons Resources Plans & Pricing Schedule Join Host - Web App - 🕕     |
| Profile                         | Meetings Get Training                                              |
| Meetings                        |                                                                    |
| Personal Contacts               | Upcoming Previous Personal Room Meeting Templates                  |
| Personal Devices                | 🖶 Start Time to End Time + Schedule a Meeting                      |
| Whiteboards                     |                                                                    |
| Notes NEW                       |                                                                    |
| Surveys NEW                     | <b>W</b>                                                           |
| Recordings                      | To schedule a new meeting click Schedule a Meeting.                |
| Clips NEW                       |                                                                    |
| Scheduler                       |                                                                    |
| Settings                        | Save time by scheduling your meetings directly from your calendar. |
| Reports                         | Microsoft Outlook Plugin Chrome Extension                          |
| Coront Profile                  | Add Zoom V Download                                                |

Gambar 9. Halaman Zoom Akun Zoom Sivitas Unud

## C. Mengelola Aplikasi Zoom

Langkah-langkah yang dilakukan untuk login ke akun Zoom Unud, membuat meeting, join meeting, dan membuat jadwal meeting pada aplikasi Zoom adalah sebagai berikut:

1. Login ke Akun Zoom Unud

Untuk dapat masuk ke Akun Zoom Unud, sivitas membuka aplikasi Zoom terlebih dahulu, sehingga ditampilkan beranda aplikasi Zoom seperti pada Gambar 10. Klik tombol Sign in untuk tahap autentikasi pengguna. Pada bagian *signed in with* diklik/pilih icon SSO.

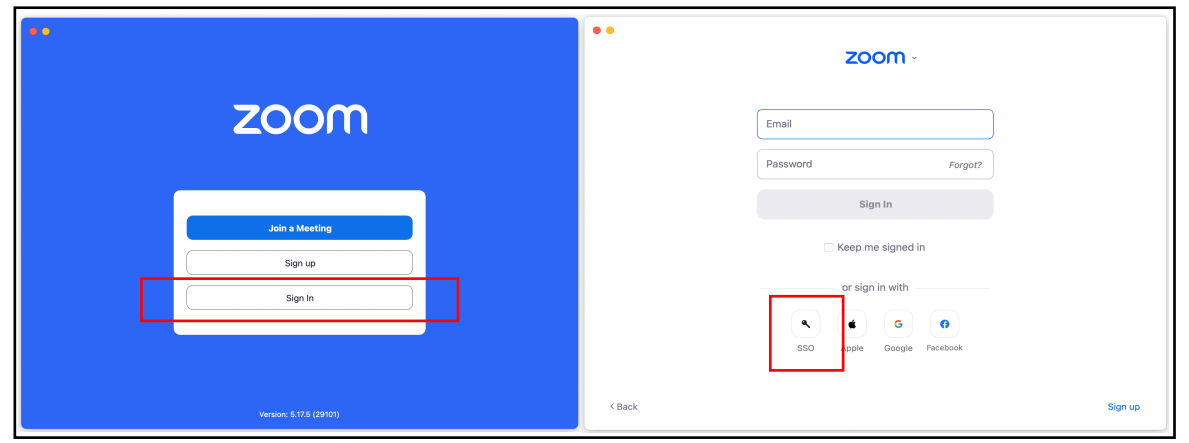

Gambar 10. Halaman Login Aplikasi Zoom

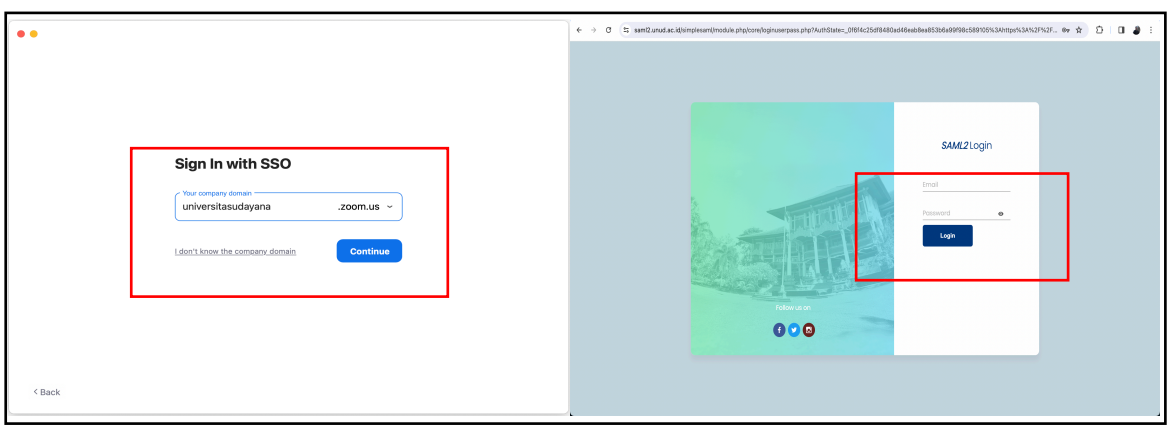

Gambar 11. Isian Company Domain dan Akun Zoom

Pada bagian *company domain* pada Gambar 11, isikan dengan "universitasudayana", kemudian klik tombol *Continue* sehingga muncul form login SSO Unud. Pada bagian isian Email diisi email Unud sivitas dan untuk password diisi password akun IMISSU. Setelah proses autentikasi login SSO sukses maka sivitas akan diarahkan ke halaman zoom untuk konfirmasi membuka aplikasi Zoom seperti terlihat pada Gambar 12. Klik tombol zoom.us maka selanjutnya akan ditampilkan menu beranda aplikasi Zoom. Gambar 13 merupakan tampilan beranda dari aplikasi Zoom.

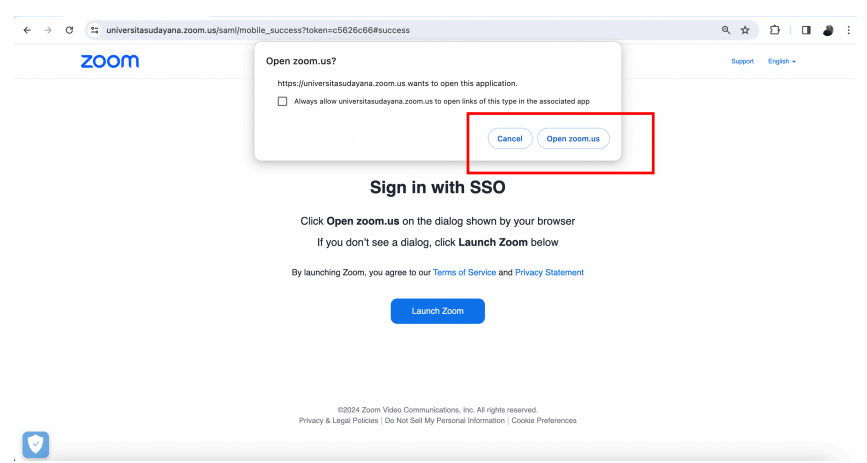

Gambar 12. Konfirmasi untuk Membuka Akun Zoom Unud

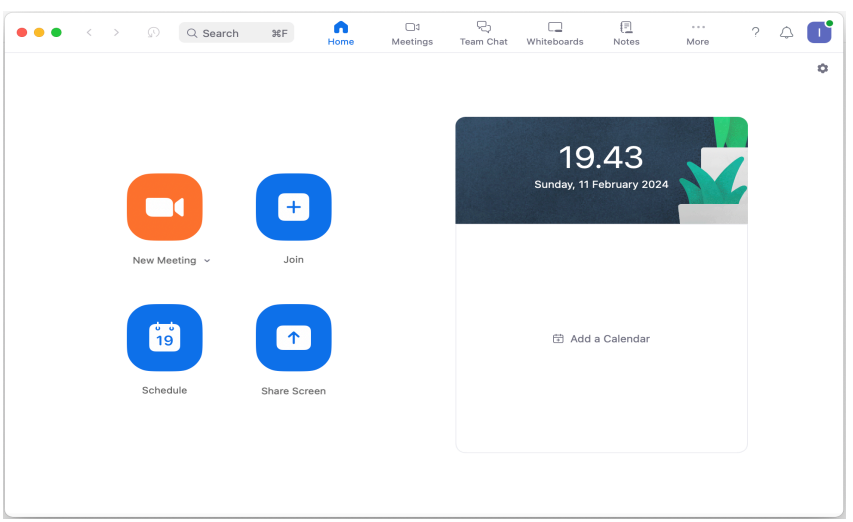

Gambar 13. Menu Beranda Aplikasi Zoom

2. Membuat Meeting

Untuk pembuatan meeting pada aplikasi Zoom, klik pada Icon New Meeting atau klik tanda panah ke bawah untuk melakukan beberapa pengaturan meeting seperti terlihat pada Gambar 14. Klik atau centang pilihan *Start with video* untuk memulai meeting dalam posisi video aktif, demikian sebaliknya. Apabila pilihan Use my Personal Meeting ID tidak dicentang maka meeting ID akan dirandom setiap kali membuat meeting, sedangkan jika pilihan ini dicentang maka Meeting ID akan tetap menggunakan ID personal Zoom sivitas masing-masing. Untuk memulai meeting, klik tombol New Meeting sehingga akan ditampilkan room meeting Zoom seperti terlihat pada Gambar 15.

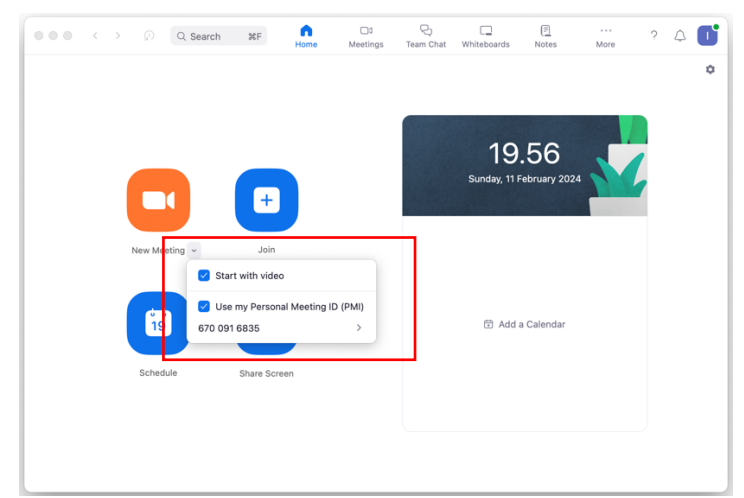

Gambar 14. Menu untuk Membuat Meeting

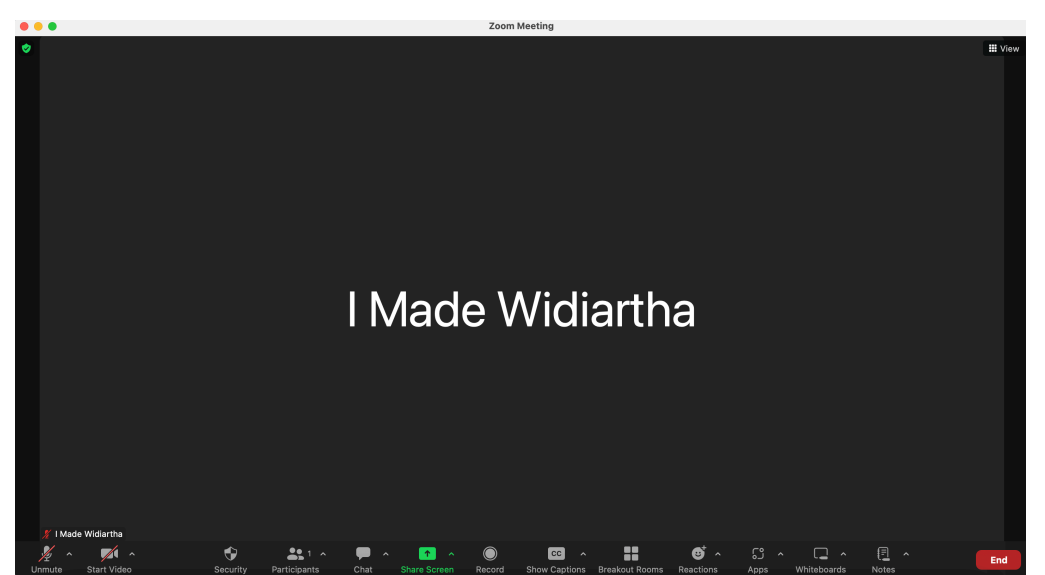

Gambar 15. Tampilan Room Meeting pada Aplikasi Zoom

## 3. Join Meeting

Untuk bergabung/join dalam sebuah meeting pada aplikasi Zoom dilakukan dengan klik tombol Join maka akan muncul tampilan form Join Meeting seperti pada Gambar 16. Ketik Meeting ID dari meeting yang ingin diikuti kemudian tuliskan nama pada kolom isian nama. Klik Join untuk memulai bergabung dalam sebuah meeting.

|             | 36F Anne Meetings Team Chat Whiteboard               |            |
|-------------|------------------------------------------------------|------------|
|             | Join Meeting                                         | .01        |
| New Meeting | Meeting ID or personal link name    I Made Wikiartha |            |
| 19          | Don't connect to audio Turn off my video Cancel Join | : Calendar |
|             |                                                      |            |

Gambar 16. Tampilan Form untuk Join Meeting

4. Membuat Jadwal Meeting

Pembuatan jadwal meeting pada aplikasi Zoom dilakukan dengan mengklik tombol Schedule seperti yang ada pada Gambar 14. Isikan informasi jadwal meeting yang akan dibuat dan akhiri dengan mengklik tombol Save. Gambaran form Schedule Meeting ini seperti terlihat pada Gambar 17.

| Rapat Ko                                                                                   |                                                                                                    |
|--------------------------------------------------------------------------------------------|----------------------------------------------------------------------------------------------------|
| Haparito                                                                                   | ordinasi Program Studi                                                                                                    |
| D-4- 0 Ti-                                                                                 |                                                                                                    |
| Date & Tin                                                                                 |                                                                                                    |
| 14/02/202                                                                                  | 14 ~ 15:00 ~ to 17:00 ~ 14/02/2024 ~                                                                                              |
| Time Zone:                                                                                 | Central Indonesia Time                                                                                                    |
|                                                                                            |                                                                                                    |
| Recurri                                                                                    | na meetina                                                                                                    |
|                                                                                            |                                                                                                    |
|                                                                                            |                                                                                                    |
| Attendees                                                                                  |                                                                                                    |
| Attendees                                                                                  | name                                                                                                    |
| Attendees<br>Email or                                                                      | name                                                                                                    |
| Attendees<br>Email or                                                                      | name                                                                                                    |
| Attendees<br>Email or<br>Meeting ID                                                        | name                                                                                                    |
| Attendees<br>Email or<br>Meeting ID<br>O Genera                                            | name<br>)<br>te Automatically O Personal Meeting ID 670 091 6835                                                                  |
| Attendees<br>Email or<br>Meeting IE<br>Genera                                              | name te Automatically Personal Meeting ID 670 091 6835                                                                            |
| Attendees<br>Email or<br>Meeting IE<br>Genera<br>Security                                  | name ) te Automatically                                                                                                    |
| Attendees<br>Email or<br>Meeting IE<br>Genera<br>Security<br>Passco                        | name<br>)<br>te Automatically O Personal Meeting ID 670 091 6835<br>de (713644) O                                                 |
| Attendees<br>Email or<br>Meeting IE<br>Genera<br>Security<br>Passco<br>Only use            | name te Automatically Personal Meeting ID 670 091 6835 de (713644) 0 rs who have the invite link or passcode can join the meeting |
| Attendees<br>Email or<br>Meeting IC<br>Genera<br>Security<br>Passco<br>Only use<br>Waiting | name Personal Meeting ID 670 091 6835 de  713644 0 rs who have the invite link or passcode can join the meeting Room              |

Gambar 17. Tampilan Pengaturan Penjadwalan Meeting

5. Mengedit Link Zoom Pribadi dan Host Key

Link meeting dan Host Key pada akun zoom pribadi dapat diubah sesuai dengan kebutuhan sivitas. Host Key digunakan untuk participant mengklaim role sebagai host dalam sebuah meeting. Untuk melakukan perubahan pada Link Meeting Zoom pribadi dan Host Key ini dapat dilakukan dengan cara masuk ke akun Zoom pribadi kemudian scroll ke bawah sehingga menemukan menu Meeting. Pada bagian Meeting ini klik tombol *Customize* pada informasi Personal Link demikian pula untuk Host Key dapat diubah dengan mengklik tombol *Edit* seperti terlihat pada Gambar 18.

| Products Solutions ~ Resources Plans & Pricing Schedule Join Host ~ Web App ~ []     Profile     Meetings   Personal Contacts   Personal Meeting ID   For Opil 6835 @   Hittps://universitasudayana.zoom.us//f0700916835?pwd=RWxpd1RZUIFmQTijcjhVaEpDdTNvZz09   × Use this ID for instant meetings   Whiteboards   Notes @@`   Recordings   Customize   Lips @@`   Customize   Customize   Schedule r                                                                                                    | $\leftrightarrow$ $\rightarrow$ $C$ $\sim$ universitasudayana.zoo | m.us/profile                                      |                                 |                                                 | ବ୍               | * 1 0 .                     |
|----------------------------------------------------------------------------------------------------|-------------------------------------------------------------------|---------------------------------------------------|---------------------------------|-------------------------------------------------|------------------|-----------------------------|
| Product Solutions ~ Resources Plans & Pricing     Profile     Meetings   Personal Contacts   Personal Meeting ID   670 091 6835 @   https://universitasudayana.zoom.us//67009168357pwd=RWxpdiRZUIFmOTijchVaEpDdTNvZz09   × Use this ID for instant meetings   Whiteboards   Notes COP   Surveys COP   Recordings   Clips COP   Clips COP   Scheduler                                                                                                    |                                                                   |                                                   |                                 | Q Search Support                                | 1.888.799.0125 C | ontact Sales Request a Demo |
| Profile       Meetings         Meetings       Personal Contacts       Personal Meeting ID       670 091 6835 @       Edit         Personal Devices       Use this ID for instant meetings       Use this ID for instant meetings       Edit         Whiteboards       Personal Link ①       https://universitasudayana.zoom.us/my/*****       Customize         Surveys @E®       Host Key       287741 @       Edit         Scheduler       Account       Account       Account                                                                                                    | ZOOM Products Solutions                                           | <ul> <li>Resources Plans &amp; Pricing</li> </ul> |                                 |                                                 | Schedule Join    | Host ~ Web App ~ 🚺          |
| Meetings     Personal Meeting ID     670.091 6835 <ul> <li>Africonnucle</li> <li>Africonnucle</li></ul> | Profile                                                           | Meeting                                           |                                 |                                                 |                  |                             |
| Personal Contacts     Personal Meeting ID     670 091 6835 *     Edit       https://universitasudayana.zoom.us//6700916835?pwd=RWxpd1RZUIFmQTijcjhVaEpDdTNVZz09     Edit       Whiteboards     Vuse this ID for instant meetings       Notes TEX     Personal Link *     https://universitasudayana.zoom.us/my/******       Surveys TEX     Host Key     287741 *       Recordings     Edit                                                                                                    | Meetings                                                          |                                                   |                                 |                                                 |                  |                             |
| Personal Devices     Use this ID for instant meetings       Whiteboards     Vise this ID for instant meetings       Notes TEO     Personal Link ①     https://universitasudayana.zoom.us/my/******       Surveys TEO     Host Key     287741 @       Clips TEO     Account                                                                                                    | Personal Contacts                                                 | Personal Meeting ID                               | 670 091 6835                    | mus/i/67000168352pwd-BWypd1B7LI1EmOTlicib       | VaEpDdTNv7z09    | Edit                        |
| Whiteboards     Personal Link ()     https://universitasudayana.zoom.us/my/***** ()     Customize       Surveys ()     Host Key     287741 ()     Edit       Recordings     -     -       Clips ()     -     -       Scheduler     -     -                                                                                                    | Personal Devices                                                  |                                                   | × Use this ID for instant meeti | ings                                            | The pour weeks   |                             |
| Notes     Personal Link ()     https://universitasudayana.zoom.us/my/*****     Customize       Surveys ()     Host Key     287741 ()     Edit       Recordings                                                                                                    | Whiteboards                                                       |                                                   |                                 | _                                               |                  |                             |
| Surveys (ED)     Host Key     287741 (II)       Recordings     Edit       Clips (ED)     Account       Scheduler     Account                                                                                                    | Notes (NEW)                                                       | Personal Link ⑦                                   | https://universitasudayana.zoc  | om.us/my/*******                                |                  | Customize                   |
| Recordings Clips (NEW) Account Scheduler                                                                                                    | Surveys NEW                                                       | Host Key                                          | 287741 ©                        |                                                 |                  | Edit                        |
| Clips (NEW) Account Scheduler                                                                                                    | Recordings                                                        |                                                   |                                 |                                                 |                  |                             |
| Scheduler                                                                                                    | Clips NEW                                                         | Account                                           |                                 |                                                 |                  |                             |
|                                                                                                    | Scheduler                                                         |                                                   |                                 |                                                 |                  |                             |
| Settings License Licensed ()                                                                                                    | Settings                                                          | License                                           | Licensed ⑦                      |                                                 |                  |                             |
| Reports Meeting 300 participants ⑦                                                                                                    | Reports                                                           |                                                   | Meeting                         | 300 participants 🕜                              |                  |                             |
| Account Profile Zoom Whiteboard Unlimited editable boards with standard features                                                                                                    | Account Profile                                                   |                                                   | Zoom Whiteboard                 | Unlimited editable boards with standard feature | 8                |                             |
| Zoom Mail and Calendar Enabled                                                                                                    |                                                                   |                                                   | Zoom Mail and Calendar          | Enabled                                         |                  |                             |
| Con Learning Center Zoom Clips Basic Enabled                                                                                                    | n Learning Center                                                 |                                                   | Zoom Clips Basic                | Enabled                                         |                  |                             |

Gambar 18. Tampilan Pengaturan Penjadwalan Meeting